#### **Stanford University**

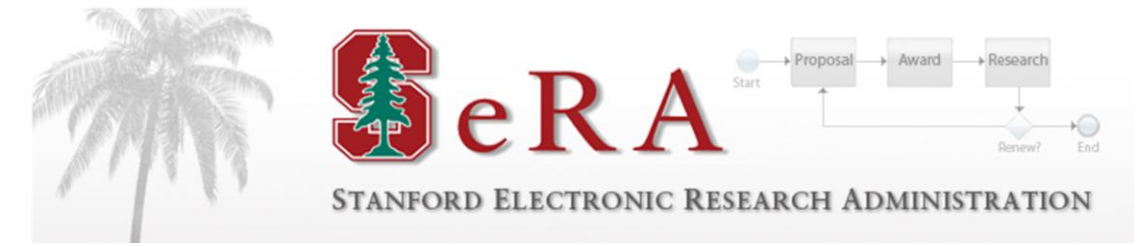

## Sponsored PTA Manager Early/Extend Transactions

### **Post Award Administration User Guide**

Version 1.1

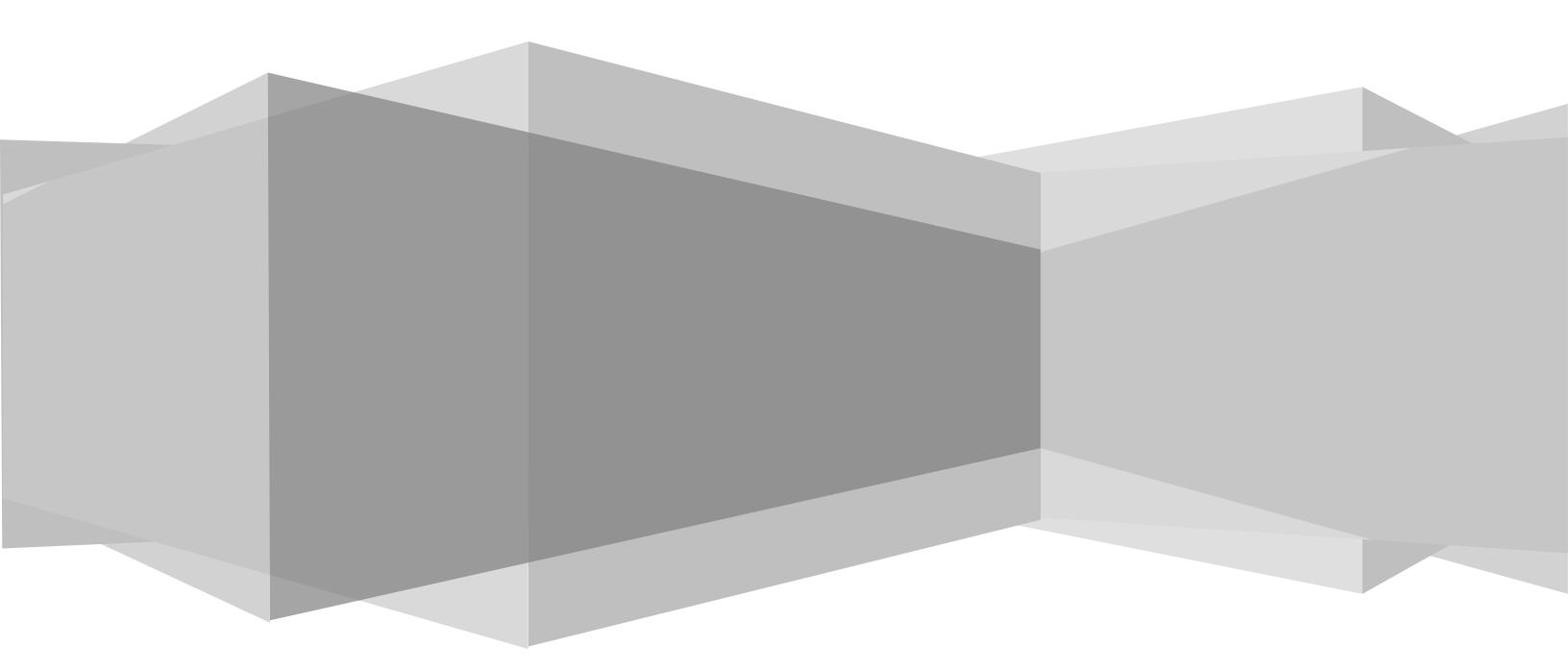

#### **Table of Contents**

| Overview                                              |
|-------------------------------------------------------|
| Confirming the PTA Configuration, Projects and Tasks4 |
| 1. Confirming Approvals4                              |
| 2. PTA Configuration                                  |
| 3. Award Details                                      |
| 4. Project Details                                    |
| 5. Task Details                                       |
| Submit to Oracle                                      |
| Accountant Tasks                                      |
| Other Functions                                       |
| Reassigning a Record to a Post-Award Recipient13      |
| Returning a Record to a Department14                  |
| Frequently Asked Questions                            |

## Overview

#### <u>Purpose</u>

The purpose of this guide is to provide post award administrators with instructions on how to process Early/Extend PTA setup requests initiated in PTA Manager (also referred to as SeRA). This document should be used in conjunction with the *Oracle Guide to Setting up Projects, Tasks and Awards* as it contains more detailed information on how to appropriately fill out required data fields.

Due to the ongoing maturation of this system, the information in this document is subject to change.

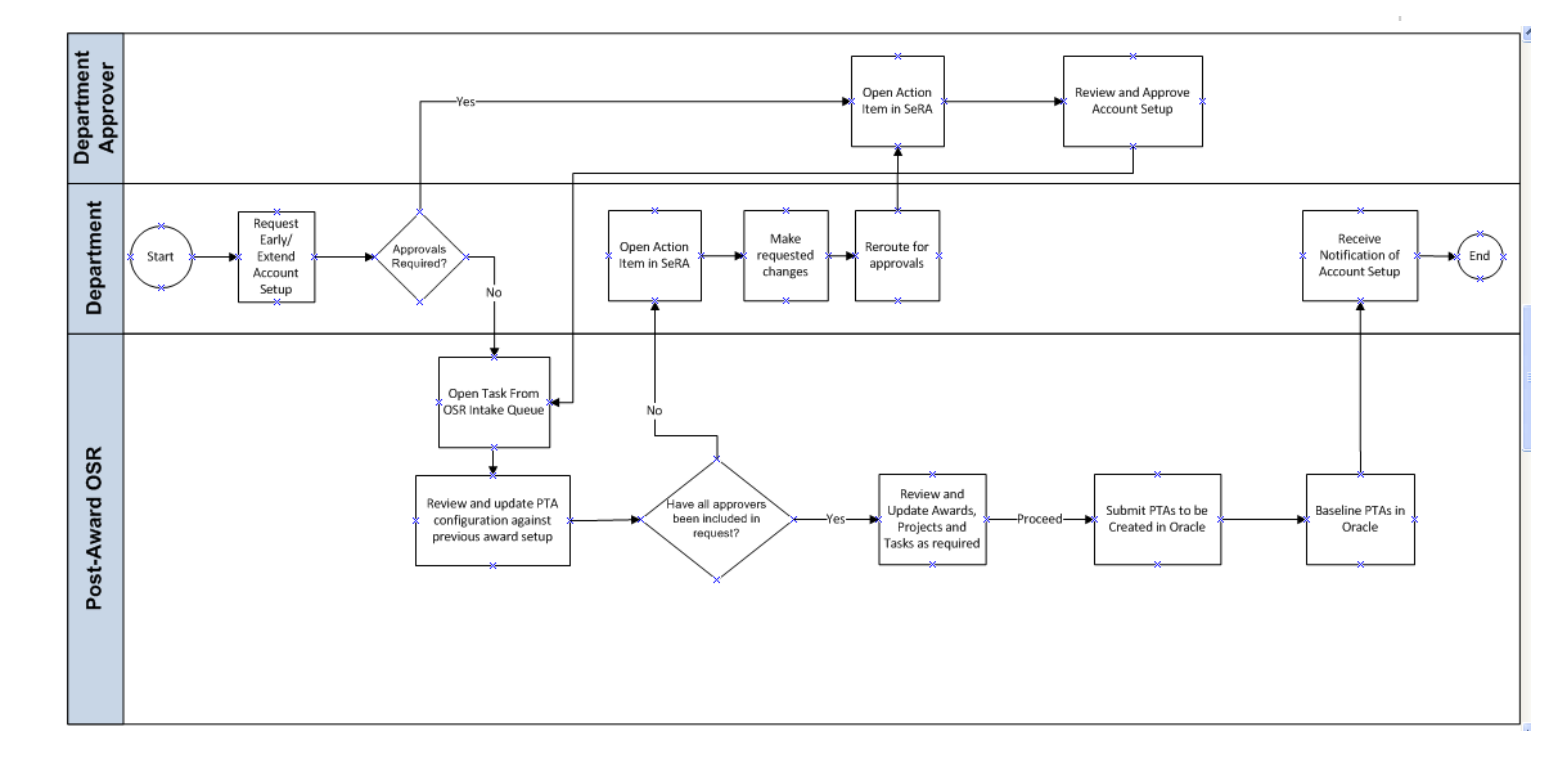

#### Process Flow

# Confirming the PTA Configuration, Projects and Tasks

Choose an Early/Extend Transaction from your Account Setup Intake queue.

| Dashboard                                                                    |                          |                                      |                       |                      |        |                |                      |                                                |  |  |  |
|------------------------------------------------------------------------------|--------------------------|--------------------------------------|-----------------------|----------------------|--------|----------------|----------------------|------------------------------------------------|--|--|--|
| Initiate New Proposal<br>OSR Proposal Intake<br>Account Setup Intake         | MY DASHBOARD             |                                      |                       |                      |        |                |                      |                                                |  |  |  |
|                                                                              | My Action                | Items My                             | Pipeline              | Proposals            | s Awa  | ards           | Clinical Trials      | Other Transactions                             |  |  |  |
| Clinical Trials Intake<br>Create New Notification<br>CT Notification Archive | My Acti<br>Click on Trai | o <b>n items</b><br>ns ID/PDRF# belo | w to open y           | our Action Item      | 1      |                |                      |                                                |  |  |  |
| Other Agreements<br>Reports                                                  | Trans ID/<br>PDRF#       | Action Item                          | Proce                 | ss Type              | SPO #  | Ы              | Spe                  | onsor                                          |  |  |  |
|                                                                              | PTA544389                | PTA Configurati<br>Review - OSR      | on Accou<br>New       | nt Setup -           | 111394 | Gore-<br>Chery | Felton, Uni<br>I Ber | versity of California,<br>keley (UCALIF)       |  |  |  |
|                                                                              | PTA544384                | Prepare Accour<br>Dept               | it - Accou<br>Early/I | nt Setup -<br>Extend | 108567 | Hollb          | erg, Leo Det<br>Pro  | ense Advanced Research<br>jects Agency (DARPA) |  |  |  |
|                                                                              | PTA544358                | Prepare Accour<br>OSR                | it - Accou<br>Early/I | nt Setup -<br>Extend | 111475 | Gore-<br>Chery | Felton, Uni<br>I Ber | versity of California,<br>keley (UCALIF)       |  |  |  |

- Confirm the Approvals Tab in SeRA to confirm that the following approvals are received prior to processing an early/extended request: If approvals are not complete, return the transaction to the department
  - a. From your Dashboard, click on the PTA transaction that is assigned to you
  - b. Click on **Approval** tab. This will show you all users that have reviewed and approve d the account setup.

| Dashboard<br>Transaction                        | SPO #111475<br>Gore-Felton, Cheryl E.<br>Biology Department | Agreement I<br>Agreement 1 | lumber: 1234<br>Type: Grant |                         | Sponsor: University of<br>Prime Sponsor: | California, Berkeley |                                                                                                   |
|-------------------------------------------------|-------------------------------------------------------------|----------------------------|-----------------------------|-------------------------|------------------------------------------|----------------------|---------------------------------------------------------------------------------------------------|
| Project<br>Transaction Home<br>View PTA Details | Early/Extend Accou                                          | ınt Request                |                             |                         |                                          |                      | PTA Transaction ID: PTA544358<br>Assigned to: Davis, Francine E.<br>Status: Prepare Account - OSR |
| Actions                                         | PTA Configuration                                           | Compliance UAFEF           | Approv                      | ral 🕈 Submit PTA        |                                          |                      |                                                                                                   |
| Reassign Task                                   | Routing History                                             |                            |                             |                         |                                          |                      |                                                                                                   |
| Send Back to Department                         | Action Item                                                 | Assignee                   | Status                      | Date Assigned           | Date Completed                           | Assignee Comments    |                                                                                                   |
| Close Current Task<br>Terminate Transaction     | Prepare Account - Dept                                      | Jones, Caroline E.         | Completed                   | 19-APR-2013 05:53<br>AM | 19-APR-2013 07:17<br>AM                  |                      |                                                                                                   |
| Unit Testing Dashboard                          | Review & Approve Account<br>Setup                           | Jones, Caroline E.         | Approved                    | 19-APR-2013 07:17<br>AM | 19-APR-2013 07:17<br>AM                  |                      | .::                                                                                               |
|                                                 | Review & Approve Account<br>Setup                           | Gore-Felton, Cheryl<br>E.  | Approved                    | 19-APR-2013 07:17<br>AM | 19-APR-2013 07:19<br>AM                  |                      | .::                                                                                               |
|                                                 | Prepare Account - OSR                                       | Davis, Francine E.         | Received                    | 19-APR-2013 07:19<br>AM |                                          |                      |                                                                                                   |
|                                                 |                                                             |                            |                             |                         |                                          |                      | 1 - 4                                                                                             |

#### Engineering\* & Humanities and Sciences\*\*(For all schools except SoM):

<u>Contracts and Subwards</u> Dept  $\rightarrow$  PI  $\rightarrow$  IO /CGO  $\rightarrow$  OSR Set-up Intake

<u>With Industry Sponsored Contracts ONLY</u> Dept  $\rightarrow$  PI  $\rightarrow$  IO /ICO  $\rightarrow$  OSR Set-up Intake

<u>Grants</u> Dept → PI → OSR Set-up Intake

#### School of Medicine

<u>Contracts and Subawards</u> Dept  $\rightarrow$  PI  $\rightarrow$  DFA  $\rightarrow$  RMG  $\rightarrow$  SoM Budget Office  $\rightarrow$  IO/CGO  $\rightarrow$  OSR Set-up Intake

Industry Sponsored Contracts ONLY (excludes clinical trials) Dept  $\rightarrow$  PI  $\rightarrow$  DFA  $\rightarrow$  RMG  $\rightarrow$  SoM Budget Office  $\rightarrow$  IO/ICO  $\rightarrow$  OSR Set-up Intake

<u>Grants</u>

Dept  $\rightarrow$  PI  $\rightarrow$  DFA  $\rightarrow$  SoM Budget Office  $\rightarrow$  IO/RMG  $\rightarrow$  OSR Set-up Intake

The SoM Budget Office = Debbie Scheuch

\*For all early/extend PTA requests initiated by the Independent Labs, the Dean of Research (Ken Merritt /Gayle Campbell) would like to approve all requests immediately following the PI.

\*\*For all early/extend PTA requests initiated by the departments in H&S approval must also be received from Margaret Fox (Finance Office) immediately following the PI

2. PTA Configuration(early awards only)

Check PTA Configuration to ensure the appropriate award range was generated. If the inappropriate award range was used, please update the award range when verifying the award details.

| SPO #111475<br>Gore-Felton, Cheryl E.<br>Biology Department |       |            | Agr<br>Agr | eement Nui<br>eement Typ | mber: 1234<br>ee: Grant |     |            | Sponsor: Uni<br>Prime Spons | versity of California, Bei<br><b>or:</b> | rkeley |
|-------------------------------------------------------------|-------|------------|------------|--------------------------|-------------------------|-----|------------|-----------------------------|------------------------------------------|--------|
| Early/Extend Account Request                                |       |            |            |                          |                         |     |            |                             |                                          |        |
| PTA Configurati                                             | ion   | Compli     | ance       | UAFEE                    | Approval                | Sul | hmit PTA   |                             |                                          |        |
| T IA comgaraa                                               |       | compile    | mee        | UNITE                    | Approva                 | 54  |            |                             |                                          |        |
| Award (UAFEF)                                               | Spo   | nsor       | Add        | Project                  |                         |     |            |                             | Remove Award                             |        |
|                                                             | Proje | ect (TBD1) | Testin     | g Module 3 I             | PTA M_433559            |     | Non-Capita | I Add Task                  | Remove Project                           |        |
|                                                             |       |            | Task 1     | Task 10                  |                         |     | Sponsor    |                             | Remove Task                              |        |
| Add Award                                                   |       |            |            |                          |                         |     |            |                             |                                          |        |

#### 3. Award Details

Updating an award, please select the award tab and then click "Edit Award." Complete the entry of required fields (asterisked fields). Verify the information and update all information as needed for both early and extended awards (e.g. start date, end date, award range, sponsor, allowed cost schedule, etc.).

|   | Early/Extend A      | Account Request                         | PTA Transaction ID: PTA544368<br>Assigned to: Davis, Francine E.<br>Status: Prepare Account - OSR |
|---|---------------------|-----------------------------------------|---------------------------------------------------------------------------------------------------|
| l | PTA Configuratio    | on Compliance UAFEF Approval Submit PTA |                                                                                                   |
|   | Award (UAFEF) - S   | ponsor                                  |                                                                                                   |
|   |                     |                                         | Edit Award                                                                                        |
| l | Guarantee Account   | AAABC 1059972 1<br>Award Project Task   | 1                                                                                                 |
| ł | Guarantee Amount    | 1000k                                   |                                                                                                   |
| L | Award Full Name     | Testing Module 3 PTA Manager :PR544357  | /                                                                                                 |
|   | Award Manager       | Jones, Caroline E.(cejones)             |                                                                                                   |
|   | Owning Organization | AAMS-President Office Misc Op           |                                                                                                   |
|   | Award Start Date    | 05-JAN-2011                             |                                                                                                   |
|   | Award End Date      | 05-APR-2011                             |                                                                                                   |
|   | Projects and Tas    | ks                                      |                                                                                                   |
|   | Desired (TDD4) NO   | NOAD THERE MANAGE DITE M. 100550        |                                                                                                   |

**Award Range:** If you see that the incorrect award range was pre-selected the corrections can be made by accessing the award tab and clicking on *Edit Award* and change to the appropriate award range. Please note, if you select an award number that has already been assigned, the system will generate an error message when you attempt to save, if this happens please find a new available award range.

*Start and End Dates*: For early awards confirm the dates for extends add 90 days to the end date and close date.

Once complete, Click "Save" to save your changes.

| Edit Award (UAFEF)                    |                           |                                                                                               | × |
|---------------------------------------|---------------------------|-----------------------------------------------------------------------------------------------|---|
| * Guarantee Amount<br>* Guarantee PTA | 1000k<br>AAABC-O<br>Award | utside Users SCs Not CIT V 1-Outside Users SCs Not CIT V 1-Outside Users SC V<br>Project Task |   |
| * Awar                                | d Number                  | UAFEF                                                                                         |   |
| * Select Oracle Award                 | l template                | - Select Award Template -                                                                     |   |
| * Award Sl                            | nort Name                 | 111475                                                                                        |   |
| * Award                               | Full Name                 | Testing Module 3 PTA Manager :PR544357                                                        |   |
| * Award                               | l Manager                 | Jones, Caroline E. (cejones)                                                                  |   |
| * Owning Org                          | ganization                | AAMS-President Office Misc Op 🛛 😵 😑                                                           |   |
| * Awar                                | d purpose                 | - Select Award Purpose -                                                                      |   |
| * Ai                                  | ward Type                 | - Select Award Type -                                                                         |   |
| Award Co                              | onfig Code                | SPONSOR                                                                                       |   |
| Pre-A                                 | ward Date                 |                                                                                               |   |
| * :                                   | Start Date                | 05-JAN-2011                                                                                   |   |
|                                       | End Date                  | 05-APR-2011                                                                                   |   |
| • 0                                   | lose Date                 | 05-APR-2014                                                                                   |   |
| * Funding Sou                         | rce Name                  | - Select Funding Source -                                                                     |   |
| * Custome                             | er Number                 |                                                                                               |   |
| * Allowed Cost                        | Schedule                  | - Select Allowed Cost Schedule - 🛛 👻                                                          |   |
| * IDC Cost Rate                       | Schedule                  | FY11_RSCH_OFF_NON_GOV                                                                         |   |
| Award A-Z Free F                      | Form Field                |                                                                                               |   |
| Award Level                           | of Control                | Select Award level of Control 💌                                                               |   |
| Award Level of F                      | Restriction               | Select Award level of Restriction 💌                                                           |   |
| Cancel Save                           |                           |                                                                                               |   |

#### TIPS:

- If the funding source does not appear in drop down menu request a new customer setup from A/R (while waiting a response from A/R, reassign transaction to self noting that A/R has been contacted for new customer setup)
- If your award has an associated costshare, it should show up
- For extends, make sure to update the end date and close date
- 4. Project Details

Review and update the project details by clicking on the blue project line from the Award tab.

| SPO #111475<br>Gore-Felton, Cheryl E.<br>Biology Department | Agre<br>Agre                          | ement Number: 1<br>ement Type: Gran | 234<br>It |      |         | Sponsor: University of California, Berkeley<br>Prime Sponsor: |  |  |  |  |  |
|-------------------------------------------------------------|---------------------------------------|-------------------------------------|-----------|------|---------|---------------------------------------------------------------|--|--|--|--|--|
| Early/Extend Ac                                             | Early/Extend Account Request          |                                     |           |      |         |                                                               |  |  |  |  |  |
|                                                             |                                       |                                     |           |      |         |                                                               |  |  |  |  |  |
| PTA Configuration                                           | Compliance                            | UAFEF App                           | roval     | Subm | it PTA  |                                                               |  |  |  |  |  |
| Award (UAFEF) - S                                           | oonsor                                |                                     |           |      |         |                                                               |  |  |  |  |  |
| Guarantee Account                                           | AAABC 1059972 1<br>Award Project Task |                                     |           |      |         |                                                               |  |  |  |  |  |
| Guarantee Amount                                            | 1000k                                 |                                     |           |      |         |                                                               |  |  |  |  |  |
| Award Full Name                                             | Testing Module 3 PTA N                | /lanager :PR544357                  | r         |      |         |                                                               |  |  |  |  |  |
| Award Manager                                               | Jones, Caroline E.(cejo               | ines)                               |           | /    |         |                                                               |  |  |  |  |  |
| Owning Organization                                         | AAMS-President Offic                  | e Misc Op                           |           |      |         |                                                               |  |  |  |  |  |
| Award Start Date                                            | 05-JAN-2011                           |                                     |           |      |         |                                                               |  |  |  |  |  |
| Award End Date                                              | 05-APR-2011                           |                                     |           |      |         |                                                               |  |  |  |  |  |
| Projects and Task                                           | s                                     |                                     |           |      |         |                                                               |  |  |  |  |  |
| Project (TBD1) - NONO                                       | AP - Testing Module 3 P               | TA M_433559                         |           |      |         |                                                               |  |  |  |  |  |
|                                                             |                                       |                                     | Task 10   | pp   | Sponsor |                                                               |  |  |  |  |  |

For early awards select the appropriate project template and verify the department filled in the other required fields. If needed, update other fields as necessary. Click Save to save the project information.

| Edit Project                     |                                  |         |         |   | × |
|----------------------------------|----------------------------------|---------|---------|---|---|
| * Amount Funding to this Project | \$0.00                           |         |         |   |   |
| * Project Template Id            | - Select Project Template -      |         |         | * |   |
| * Project Name                   | Testing Module 3 PTA M_433559    |         |         |   |   |
| * Project Description            | Testing Module 3 PTA Manager :PR | 8544357 | _43355! |   |   |
| Project Config Code              | NONCAP                           |         |         |   |   |
| * Principal Owner                | Gore-Felton, Cheryl E. (cgore)   | 0 0     |         |   |   |
| * Project Manager                | O'Neill, Julie (julieo)          | 8 0     |         |   |   |
| * Owning organization            | AAHH-Hoover House Operations     | 8 0     |         |   |   |
| Project A-Z Free Form Field      |                                  |         |         |   |   |
| Cancel Save                      |                                  |         |         |   |   |

#### 5. Task Details

Edit the task by clicking on the blue task number from the Award tab.

| SPO #111475<br>Gore-Fetton, Cheryl E.<br>Biology Department                                   | Agre<br>Agre                                                                                         | ement Nu<br>ement Typ              | mber: 1234<br>be: Grant |      |         | Sponsor: University of California, Berkeley<br>Prime Sponsor: |
|-----------------------------------------------------------------------------------------------|----------------------------------------------------------------------------------------------------|------------------------------------|-------------------------|------|---------|---------------------------------------------------------------|
| Early/Extend Acc                                                                              | ount Reques                                                                                          | t                                  |                         |      |         |                                                               |
|                                                                                               |                                                                                                    |                                    |                         |      |         |                                                               |
| PTA Configuration                                                                             | Compliance                                                                                           | UAFEF                              | Approval                | Subm | it PTA  |                                                               |
| Award (UAFEF) - Spo                                                                           | onsor                                                                                                |                                    |                         |      |         |                                                               |
| Guarantee Account A                                                                           | AABC 1059972 1<br>Ward Project Tasl                                                                  | ĸ                                  |                         |      |         |                                                               |
| Guarantee Amount                                                                              | 1000k                                                                                                |                                    |                         |      |         |                                                               |
| Award Full Name<br>Award Manager<br>Owning Organization<br>Award Start Date<br>Award End Date | Testing Module 3 PTA<br>Jones, Caroline E.(cej<br>AAMS-President Offic<br>D5-JAN-2011<br>D5-APR-2011 | Manager :Pf<br>ones)<br>:e Misc Op | R544357                 |      | /       |                                                               |
| Projects and Tasks                                                                            |                                                                                                    |                                    |                         |      |         |                                                               |
| Project (TBD1) - NONCA                                                                        | P - Testing Module 3 I                                                                               | PTA M_4335                         | 59                      |      |         |                                                               |
|                                                                                               |                                                                                                    |                                    | lask 1                  | U pp | Sponsor |                                                               |

#### Update the task information as needed.

| Edit Task                |                                |   |   |
|--------------------------|--------------------------------|---|---|
|                          |                                |   |   |
| * Task Number            | 10                             |   |   |
| * Task Name              | pp                             |   |   |
| * Long Task Name         | Testing Module 3 PTA Manager : | F |   |
| Task Configuration Code  | Sponsor                        |   |   |
| * Start Date             | 05-JAN-2011                    |   |   |
| Completion Date          |                                |   |   |
| * Task Activity          | SPONSORED_RESEARCH             | _ |   |
| * Task Off Campus        | Yes                            | - |   |
| * Task Description       | 20000                          |   |   |
| * Principal Owner        | Gore-Felton, Cheryl E. (cgore) | 8 | 0 |
| * Task Manager           | Aanjaneya, Mridul (aanjneya)   | 8 | 0 |
| * Owning Organization    | AAMS-President Office Misc Op  | 8 | 0 |
| Task A-Z Free Form Field |                                |   |   |
| Does ISC apply?          | No                             | - |   |
| *Will sponsor pay ISC?   | No                             |   |   |
| Cancel Save              |                                |   |   |

Click Save to save the task information.

NOTE:

There should never be a completion date in the task field unless it is one of the following CIRM Grants and NIH Grants: <u>P</u>, <u>U</u>, <u>T</u>

## Submit to Oracle

- 1. Click the "Submit PTA" tab.
- 2. Enter comments for accountants, as needed
- 3. Send to Oracle

| <b>SPO #111475</b><br>Gore-Felton, Cheryl E.<br>Biology Department | Agre<br>Agre                                    | eement Nur<br>eement Typ     | nber: 1234<br>e: Grant               |                                 | Sponsor: University of California, Berkeley<br>Prime Sponsor: |
|--------------------------------------------------------------------|-------------------------------------------------|------------------------------|--------------------------------------|---------------------------------|---------------------------------------------------------------|
| Early/Extend Acco                                                  | ount Request                                    | t                            |                                      |                                 |                                                               |
|                                                                    |                                                 |                              |                                      |                                 |                                                               |
| PTA Configuration                                                  | Compliance                                      | UAFEF                        | Approval                             | Submit PTA                      |                                                               |
| Click on the View PTA Detail<br>Click on the PTA Configurati       | s link in the navigati<br>on tab and/or individ | ion panel to<br>Jual award 1 | review all PTAs<br>tab(s) to make ai | and its associated<br>ny edits. | details being setup in this transaction.                      |
|                                                                    |                                                 |                              |                                      |                                 |                                                               |
|                                                                    |                                                 |                              |                                      |                                 |                                                               |
| Check For Errors Sen                                               | d To Oracle Financi                             | ials                         |                                      | 1.                              |                                                               |

- 4. Go to Oracle, verify that data has transferred correctly, and complete required fields.
- 5. Submit Oracle record

If there are no errors the transaction will be pushed into Oracle where the Set Up associate will complete the transaction in Oracle. Once the associate 'submit's budget' in Oracle, the transaction will show up in the PTA setup queue where it will be picked up by an Accountant to baseline.

## **Accountant Tasks**

Review status of transaction from Transaction Home Page, as necessary

#### **OSR ACCOUNT INTAKE**

Click on Transaction ID to assign account setup Action Item to yourself.
All columns are sortable by clicking on the column name.

#### OSR ACCOUNT INTAKE

| Trans ID 🔺 | Action Item                | Process Type                    | SPO#   | Ы                      | Sponsor                                                                   | Department (Org)                                                     | Previous OSR<br>Assignee | Received |
|------------|----------------------------|---------------------------------|--------|------------------------|---------------------------------------------------------------------------|----------------------------------------------------------------------|--------------------------|----------|
| PTA546289  | PTA Baselined<br>in Oracle | Account Setup -<br>New          | 109593 | Padilla,<br>Amado M    | National Security Agency (NSA)                                            | School of Education(TFAA)                                            | Roa, Vilma S.            | 0        |
| PTA546273  | PTA Baselined<br>in Oracle | Account Setup -<br>New          | 108310 | Dupas,<br>Pascaline    | National Science Foundation (NSF)                                         | Stanford Institute for Economic<br>Policy Research (SIEPR)<br>(NOSM) | Roa, Vilma S.            | 0        |
| PTA546263  | Prepare<br>Account - OSR   | Account Setup -<br>New          | 110234 | Nolan, Garry<br>Philip | Entertainment Industry Foundation<br>and Melanoma Research Alliance<br>() | Baxter Labs(WZII)                                                    | TBA                      | 1        |
| PTA546199  | Prepare<br>Account - OSR   | Account Setup -<br>New          | 107497 | Srinivas,<br>Sandy     | Pharmaceutical Product<br>Development, Inc. (PPD)                         | Med/Oncology(WUZG)                                                   | TBA                      | 1        |
| PTA546187  | Prepare<br>Account - OSR   | Account Setup -<br>Early/Extend | 107579 | Shen, Kang             | National Institutes of Health (NIH)                                       | Biology Department(QANB)                                             | TBA                      | 0        |
| PTA545792  | PTA Baselined<br>in Oracle | Account Setup -<br>New          | 108808 | Zhang,<br>Shoucheng    | University of California, Los<br>Angeles (UCLA)                           | Geballe Laboratory for<br>Advanced Materials(MWCJ)                   | Dimba, Ram               | 0        |
| PTA545673  | Prepare<br>Account - OSR   | Account Setup -<br>Early/Extend | 47512  | Robinson,<br>Thomas    | National Institutes of Health (NIH)                                       | Peds/Disease Prevention<br>(XLSU)                                    | TBA                      | 0        |
| PTA545414  | PTA Baselined<br>in Oracle | Account Setup -<br>Early/Extend | 52406  | Luthy, Richard<br>G.   | Eni (ENI)                                                                 | Civil and Environmental<br>Engineering(RMCA)                         | Dimba, Ram               | 0        |

| Dashboard                        | SPO #100401 (Segment<br>Frank, Michael C.              | 1)                          |                             | Agreement Num        | ber:                    | Sponsor: The John Merck Fund<br>Prime Sponsor: |                                                                           |
|----------------------------------|--------------------------------------------------------|-----------------------------|-----------------------------|----------------------|-------------------------|------------------------------------------------|---------------------------------------------------------------------------|
| Transaction                      | rsychology                                             |                             |                             | Agreement type       | . oran                  | Prine aponsor.                                 |                                                                           |
| Project<br>Transaction Home<br>« | TRANSACTION HC<br>Process Account Setur                | ME<br>- Early/Ext           | end                         |                      |                         | PTA Tra<br>Assigne<br>Status: I                | nsaction ID: PTA546438<br>ad to: Luc, Lynora S.<br>Baseline PTA in Oracle |
| View PTA Details                 | Award (UAECM) -                                        |                             |                             |                      |                         |                                                |                                                                           |
| Actions                          |                                                        |                             | Project (1144786)           |                      |                         |                                                |                                                                           |
|                                  |                                                        |                             |                             | Task 100 FRAM        | IK 100401               |                                                |                                                                           |
| Unit Testing Dashboard           | Award (WAMER) - CS                                     | T_SHARE                     |                             |                      |                         |                                                |                                                                           |
|                                  |                                                        |                             | Project (1144786)           |                      |                         |                                                |                                                                           |
|                                  |                                                        |                             |                             | Task 700 FRAM        | IK 100401 C/S           |                                                |                                                                           |
|                                  | Transaction Details                                    |                             |                             |                      |                         |                                                |                                                                           |
|                                  | Transaction Id                                         | PTA546438                   |                             |                      |                         |                                                |                                                                           |
|                                  | SPO #<br>PI<br>Project title<br>Start Date<br>End Date | C.<br>n and Word Learning t | o Typical Developn          | ent and Autism Spec  | trum Disorders          |                                                |                                                                           |
|                                  | Sponsor<br>Prime sponsor<br>Agreement                  | The John Merc               | k Fund                      |                      |                         |                                                |                                                                           |
|                                  | Installment amount                                     | \$150,000.00                |                             |                      |                         |                                                |                                                                           |
|                                  | Account Setup Status                                   |                             |                             |                      |                         |                                                |                                                                           |
|                                  | Action Item                                            | Status                      | Assignee                    | Date Assigned        | Date Complet            | ed Assignee Comments                           |                                                                           |
|                                  | Initiate Early/Extend Account                          | Completed                   | Wong, Jeffrey K.            | 26-APR-2013 03<br>PM | :41 26-APR-2013 0<br>PM | 3:44                                           | 1                                                                         |
|                                  | Review & Approve Account<br>Setup                      | Approved                    | Wong, Jeffrey K.            | 26-APR-2013 03<br>PM | :44 26-APR-2013 0<br>PM | 3:44                                           | 1                                                                         |
|                                  | Review & Approve Account<br>Setup                      | Approved                    | Frank, Michael C.           | 26-APR-2013 03<br>PM | :44 26-APR-2013 0<br>PM | 5:07                                           | 1                                                                         |
|                                  | Prepare Account - OSR                                  | Completed                   | Acquaah-Arhin,<br>Ericka N. | 26-APR-2013 05<br>PM | :07 29-APR-2013 1<br>AM | 0:33                                           | 1                                                                         |
|                                  | Oracle PTA Setup                                       | Completed                   |                             | 29-APR-2013 10<br>AM | :33 29-APR-2013 1<br>AM | 0:33                                           | 1                                                                         |
|                                  | Complete Account Setup                                 | Completed                   | Acquaah-Arhin,<br>Ericka N. | 29-APR-2013 10<br>AM | :33 29-APR-2013 1<br>AM | 0:45                                           | 1                                                                         |
|                                  | Baseline PTA in Oracle                                 | Reassigned                  | Mui, Marie S.               | 29-APR-2013 10<br>AM | :45 29-APR-2013 0<br>PM | 1:08 Reassigned By: Mui, Marie S               |                                                                           |
|                                  | Baseline PTA in Oracle                                 | Received                    | Luc, Lynora S.              | 29-APR-2013 01<br>PM | :08                     |                                                | Reassign                                                                  |
|                                  | FYI                                                    |                             | Wong, Jeffrey K.            |                      |                         |                                                | 1                                                                         |
|                                  |                                                        |                             |                             |                      |                         |                                                |                                                                           |
|                                  | FYI                                                    |                             | Housholder, Candy           |                      |                         |                                                | 4                                                                         |

- 1. Obtain record from intake queue
- 2. Go to Oracle and verify all information correct in Oracle; update as necessary
- 3. Baseline in Oracle
- 4. The task should clear from your dashboard and no further action will be required\*

\*All transactions should clear within 24 hours, if you are seeing transactions that have not cleared please do the following two things: 1. Check to see if a NOA has been issued with the correct changes, 2. Submit a HelpSU to SeRA to remove the transaction from your dashboard(HelpSU: Administrative Applications  $\rightarrow$  SeRA)

## **Other Functions**

#### **Reassigning a Record to a Post-Award Recipient**

There may be times when you need to reassign work to a post-award colleague (setup associate  $\rightarrow$  accountant; accountant  $\rightarrow$  setup associate) or to request that an account setup be corrected (budget, IDC, Funding Source Award Number, etc). To do this, use the following steps:

- 1. Click Reassign Task .
- 2. Select the appropriate person.
- 3. Enter comments explaining why record is being reassigned.
- 4. Click Reassign.

| Dashboard<br>Transaction                        | SPO #111475<br>Gore-Fetton, Cheryl E.<br>Biology Department |                | Agreement Number: 1234<br>Agreement Type: Grant |    |             | Sponsor: U<br>Prime Spor | niversity of California, Berkeley<br>I <b>sor:</b> |
|-------------------------------------------------|-------------------------------------------------------------|----------------|-------------------------------------------------|----|-------------|--------------------------|----------------------------------------------------|
| Project<br>Transaction Home<br>View PTA Details | Early/Extend A                                              | Account Red    | quest                                           |    |             |                          |                                                    |
| Actions                                         | PTA Configurati                                             | on Complia     | nce <mark>UAFEF</mark> Approval                 | Su | bmit PTA    |                          |                                                    |
| Reassign Task                                   | Award (UAFEF)                                               | Sponsor        | Add Project                                     |    |             |                          | Remove Award                                       |
| Send Back to Department                         |                                                             | Project (TBD1) | Testing Module 3 PTA M_433559                   |    | Non-Capital | Add Task                 | Remove Project                                     |
| Close Current Task<br>Terminate Transaction     | Add Award                                                   |                | Task 10                                         | pp | Sponsor     |                          | Remove Task                                        |
| Unit Testing Dashboard                          |                                                             |                |                                                 |    |             |                          |                                                    |

| Reassign        |               |   |   |
|-----------------|---------------|---|---|
| Select OSR Name | Select Person | • | _ |
| Comments        |               |   | * |
| comments        |               |   | * |
| Cancel Reassign | •             |   |   |

When this function is used, the system will also send an email notification to the recipient. Within the email there will be a link that will take him/her directly to the record. It is important to note that reassigning a task does NOT change the status. This means if the status indicates that an award is in Oracle PTA Setup it will remain the same. In order to show a status change has occurred (i.e., moving

an item from "setup" to "department review/correction"), you will need to use the "Send Back to Department" feature below.

<u>Please Note</u>: If a task is reassigned from an accountant to the Setup Associate corrections will need to be made in Oracle. To do this, the associate will open the award in oracle and make the necessary changes. If the associate is making changes to the budget, go to the award budget screen, click on the *Rework* button on the record so the budget will be sent to the accountant for baseline. At this point, SeRA will NOT know a change has been made. The Associate will then need to go back into SeRA and reassign the task back to the Accountant with a comment specifying that the requested change(s) have been made and the record is ready for baseline review. The Accountant will also receive a system generated email notification.

#### **Returning a Record to a Department**

There may be times when a record needs to be returned to the department for additional information or corrections. To do this, use the following steps:

- 1. Access the record you want to return.
- 2. Using the left hand menu (noted below), select the appropriate entity.
- 3. A comments box will appear allowing you to select the appropriate person and to describe the issue preventing the PTA setup.
- 4. Click Reassign.

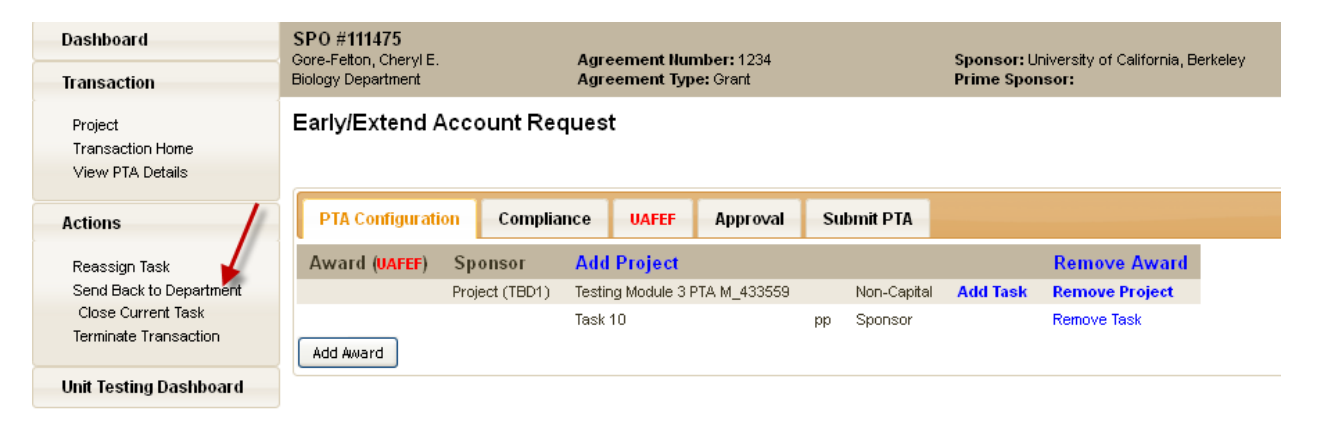

| Send Back To Department  |  |  |  |  |  |  |
|--------------------------|--|--|--|--|--|--|
| Comments<br>Cancel Apply |  |  |  |  |  |  |

An email notification will be sent to the recipient.

## **Frequently Asked Questions**

#### Oracle relate questions:

- 1. Why don't I see an issue date on the installment line in Oracle after a transaction has passed through SeRA? Because this field does not drive any other functions. In Oracle it is no longer necessary to populate.
- 2. *If changes are made to a record in Oracle, will this immediately be reflected in SeRA?* Manual changes in Oracle will only be reflected in SeRA when a subsequent amendment to that agreement is processed via SeRA.
- 3. As follow-up to question #3, will these changes be reflected on the Notice of Award? Currently, No. The NOA will only include information that was originally entered into SeRA at the PTA setup stage. In these cases, the Accountant must send an email to the department with copies of the 216 and 180 ReportMart documents to ensure accurate PTA information is received.
- 4. *If I receive an error message that my transaction does not balance is there a general rule of thumb?* Yes.

Funded amount on the AAN = sum of the values of the awards on the PTA configuration (excluding cost share) = sum of values for each project within each award on the PTA configuration = sum of the values allocated to each task on the Budget screens

- 5. Can I make an update to a budget after it has been submitted in Oracle but not baselined? Yes. After accessing the record in Oracle you can click on the *Rework* button on the Award Budgets screen. This will allow you to make the necessary updates. Once completed, the record can be resubmitted and baselined.
- 6. *How are the billing and revenue rules populated in Oracle?* These rules are based on the default values associated with the award template selected in SeRA

#### 7. How can one tell if the appropriate approvals have been received?

- a. From your Dashboard, click on the PTA transaction that is assigned to you
- b. From the Left Hand Navigation Menu, click on Transaction Home.

| Account Setup Status              |           |                        |                         |                         |                                           |
|-----------------------------------|-----------|------------------------|-------------------------|-------------------------|-------------------------------------------|
| Action Item                       | Status    | Assignee               | Date Assigned           | Date Completed          | Assignee Comments                         |
| Initiate Early/Extend Account     | Completed | Stanfill, Dara         | 18-APR-2013 02:24<br>PM | 18-APR-2013 02:49<br>PM |                                           |
| Review & Approve Account<br>Setup | Approved  | Stanfill, Dara         | 18-APR-2013 02:49<br>PM | 18-APR-2013 02:49<br>PM | This is an early PTA request for the T-32 |
| Review & Approve Account<br>Setup | Approved  | Stevenson,<br>David K. | 18-APR-2013 02:49<br>PM | 18-APR-2013 09:19<br>PM |                                           |
| Review & Approve Account<br>Setup | Approved  | Toth, Ildiko           | 18-APR-2013 09:19<br>PM | 22-APR-2013 04:00<br>PM |                                           |
| Review & Approve Account<br>Setup | Approved  | Fisher, Karen C.       | 22-APR-2013 04:00<br>PM | 23-APR-2013 11:42<br>AM |                                           |

i. This will show you all users that have reviewed and approved the account setup.

- 8. How can one determine the guarantee amounts and PTA entered in SeRA is accurately reflected in Oracle?
  - a. From your Dashboard, click on the PTA transaction that is assigned to you
  - b. From the Left Hand Navigation Menu, click on View PTA Details.

| Dashboard<br>Transaction                                                                                                    | SPO #1969 (S8)<br>Stevenson, David K.<br>Pediatrics | Agreement Number: 5 T3:<br>Agreement Type: Grant | 2 HD007249-30     |         | Sponsor: National Institutes of Health<br>Prime Sponsor: |
|----------------------------------------------------------------------------------------------------|-----------------------------------------------------|--------------------------------------------------|-------------------|---------|----------------------------------------------------------|
| Project<br>Transaction Home                                                                                                    | TRANSACTION HO<br>Process Account Setu              | DME<br>p - Early/Extend                          |                   |         |                                                          |
| View PTA Details                                                                                                    | Award (PABPS) -                                     |                                                  |                   |         |                                                          |
| Actions                                                                                                    | F                                                   | Project (1018585)                                |                   |         |                                                          |
| 11-2 T                                                                                                    |                                                     | Task 138                                         | Committment-SegE  |         |                                                          |
| Unit Testing Dashboard                                                                                                    |                                                     | Task 142                                         | 5 T32 HD007249-28 |         |                                                          |
|                                                                                                    |                                                     | Task 140                                         | Seg F-Yr 26       |         |                                                          |
|                                                                                                    |                                                     | Task 141                                         | SEGMENT F YR27    |         |                                                          |
|                                                                                                    |                                                     | Task 143                                         | 5 T32 HD007249-29 |         |                                                          |
|                                                                                                    |                                                     | Task 144                                         | 5T32 HD007249-30  | Sponsor |                                                          |
|                                                                                                    | Transaction Details                                 |                                                  |                   |         |                                                          |
|                                                                                                    | Transaction Id                                      | PTA545942                                        |                   |         |                                                          |
| SPO# 1969<br>PI Stevenson, David K.<br>Project title Developmental and Neonatal Biology Trai<br>Start Date 11-14/N-2009<br>End Date 30-APR-2014<br>Sponsor National Institutes of Health<br>Prime sponsor<br>Agreement 5 T32 HD007249-30 |                                                     |                                                  |                   | n       |                                                          |

c. This will download the PDF file of the Setup Details and under the **References** section, you can cross check the guarantee amounts with what is in Oracle

#### References

9.

| Reference                | Value             |
|--------------------------|-------------------|
| SP_GUARANTEE_AMT         | 80692.00          |
| SP_CFDA_NUMBER           | 93.865            |
| SP_EARLY_AWARD_PERIOD    | 5/1/11-6/30/11    |
| SP_EARLY_AWARD_PERIOD    | 5/1/12-6/30/12    |
| SP_GUARANTEE_AWD         | 1008467-100-HAESD |
| SP_SERA_AWARD_SEGMENT_NO | 1969/S8           |
| SP_SPO_NUMBER            | 1969              |